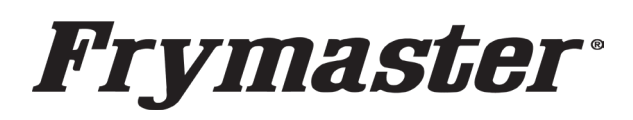

## **Instruction Sheet**

Follow these instructions to install OIB Sensors in the FilterQuick Touch Gas fryers.

**Tools Required:** 

- 3/8" Extension for a Rachet (15")
- 3/8" Rachet
- O2 Sensor Socket
- ¼" Socket Set
- ¼" Nut Driver
- 1/4", 5/16", 7/16" for drill/driver
- 1. Drain the oil from the affected frypot to the filter pan.
- 2. Disconnect power from the electrical power supply.
- 3. Remove the fryer from under the hood to gain access to the rear of the fryer.
- 4. Remove the lower rear panel from the fryer (see Figure 1). It may be necessary to remove the basket lift if installed.
- 5. Locate the VIB board underneath the frypot associated with the OIB sensor installation (see Figure 2).
- 6. Carefully disconnect the J1 20-pin harness from the VIB board (see Figure 3).
- 7. Locate the new VIB harness in the kit. Orient the connector removed in the previous step and the connector in new harness in the same orientation, with the lock clasp towards the top (see Figure 4).
- Use a small screwdriver or object to press down on the lock tab, towards the center of the connector and gently pull on the red and yellow probe wires to remove them from the connector disconnected in step 6 (see Figure 5).

318-865-1711 800-551-8633 WWW.FRYMASTER.COM EMAIL: <u>FRYSERVICE@FRYMASTER.COM</u>

### Subject: 8263847 OIB Sensor Installation Kit Instructions

# Models affected: FilterQuick Touch Gas Fryers (FQG30-T) without OIB Sensors

| In This Kit |                                    |     |
|-------------|------------------------------------|-----|
| Part #      | Description                        | Qty |
| 1088166SP   | BOX, FQ/LOV-T 120V FV CONTROL      | 1   |
| 1088188SP   | 120V OIB SENSOR ASSY               | 1   |
| 8075807     | HARNESS, DV VIB W/OIB              | 1   |
| W77C509     | WIRE 77C 01 8.0 10 58 (BLACK WIRE) | 1   |
| 8090360     | SCREW, #8X3/8 TYP B                | 4   |
| 8090361     | SCREW, DRILL #8X1/2                | 12  |
| 8090412     | SCREW, #10-1/2                     | 6   |
| 8090417     | NUT, FLANGE 1/4-20                 | 6   |
| 8090437     | SCREW, #10X3/8                     | 6   |
| 8090449     | SCREW, #10X1/2 PHIL TRUSS HEAD     | 4   |
| 8140015     | TY WRAP                            | 6   |
| 8158000     | LOCTITE 567 TUBE 6ML               | 1   |
| 8198061     | OIB INSTALLATION INST              | 1   |

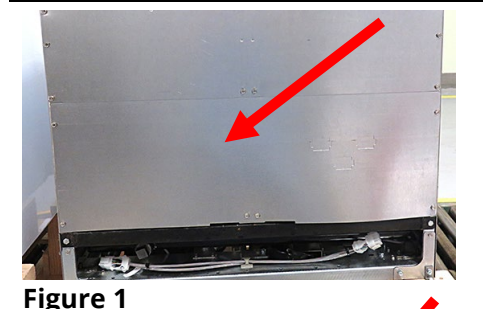

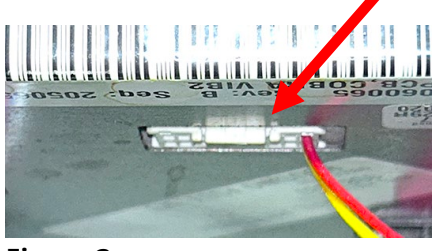

Figure 3

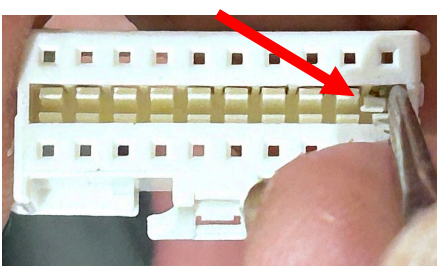

Figure 5

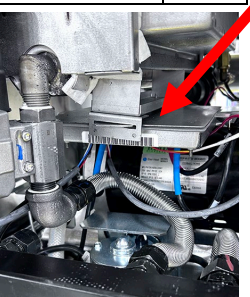

Figure 2

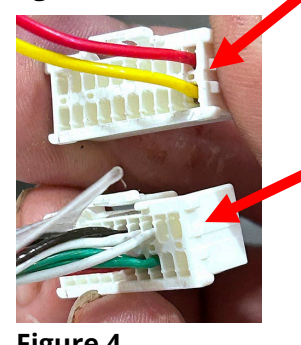

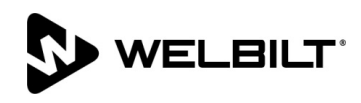

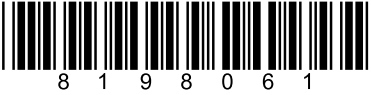

- 9. With the flags towards the outside of the connector, insert the red and yellow probe wires into the same pin locations of the new connector (see Figures 6 & 7).
- 10. Gently tug on both wires to ensure they are locked into the connector.
- 11. Connect the new harness to the VIB board (see Figure 8).

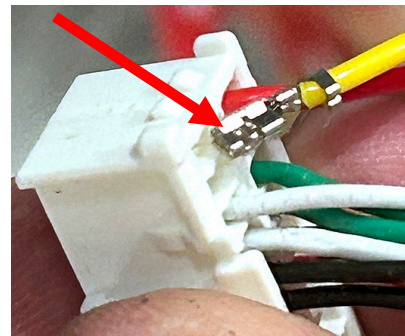

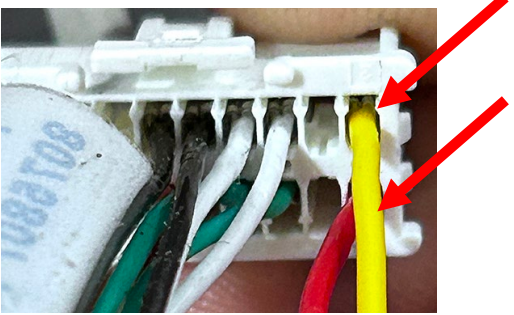

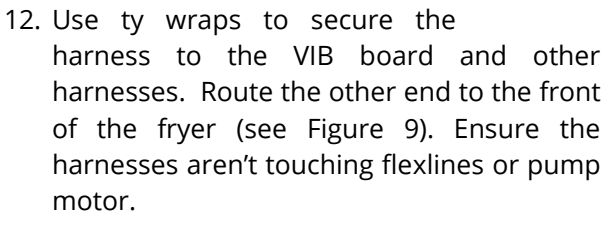

- 13. If a guard rail is installed, remove the acorn nuts, washer and plates on both ends of the guard (see Figure 10). If not, skip to step 15
- 14. Slide one end of the guard up the rail at an angle until it can be removed (see Figure 11).
- 15. Remove the two Phillips head screws from the upper left and right corners of the controller (see Figure 12).
- 16. Slide the controller up to disengage it from the bezel (see Figure 13).

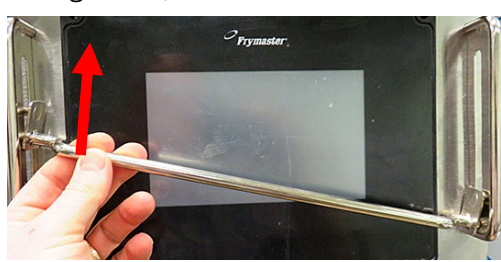

- 17. Lift the controller out from the bezel (see Figure 14).
- 18. Lower the controller and rest it on the bottom of the control box (see Figure 15). The black tether on the right will support the controller.

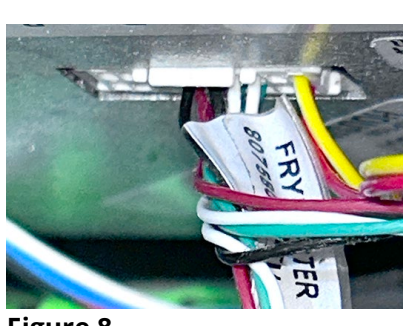

Figure 8

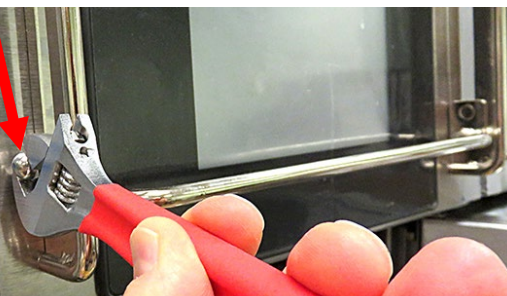

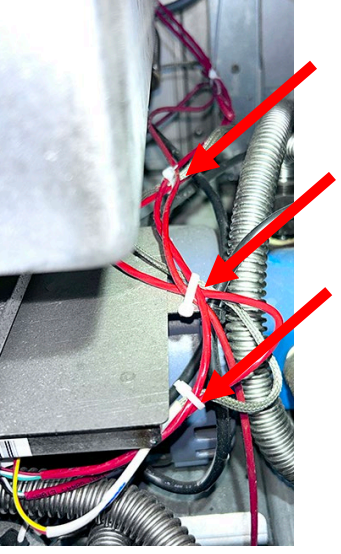

Figure 9

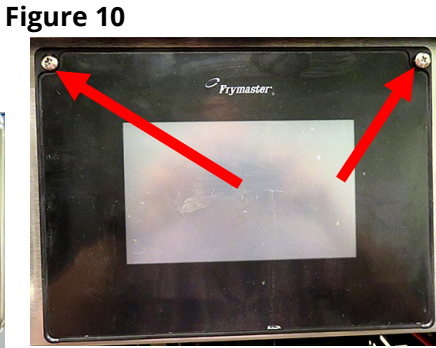

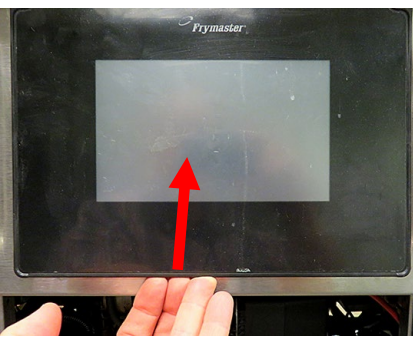

Figure 12

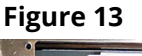

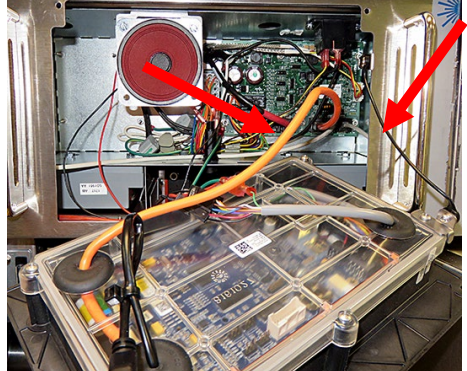

Figure 14

Figure 7

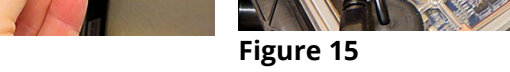

- 19. Disconnect the RI45 cable from the SIB board **FIRST** (see Figures 15 and 16).
- 20. Disconnect the other cables from the connectors on the back of the controller marking their position for reassembly (see Figure 17).
- 21. Disconnect the lanyard tether (see Figure 18).

Figure 20

- 22. Remove the bezel by removing the two 5/16" screws on the bottom of the bezel (see Figure 19) and tilting the bezel up from the bottom and lowering towards the front of the fryer (see Figure 20).
- 23. Open the doors of the fryer and locate the blower (see Figure 21).
- 24. Disconnect the two (2) wire blower wiring harness (see Figure 22).
- 25. Use a 7/16" driver with extension to remove the four (4) nuts attaching the blower (see Figure 23).
- 26. Remove the blower.
- 27. Remove USB port assembly (see Figure 24), if replacing the left control box over the USB port or the JIB reset switch assembly (see Figure 25), if replacing the control box over the switch.
- 28. Remove the ignition module covers by removing the two (2) screws securing the cover (see Figure 26).
- 29. Remove the two screws attaching the ignition modules at the bottom of the control box (see Figure 27).
- 30. Slide the module towards the rear of the control box until it can be lowered.

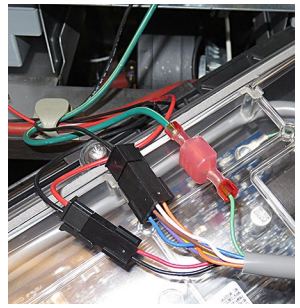

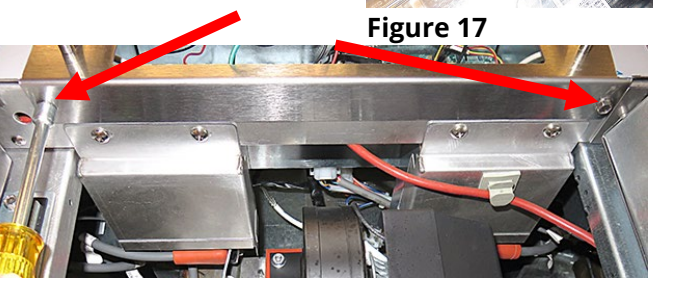

Figure 19

Figure 16

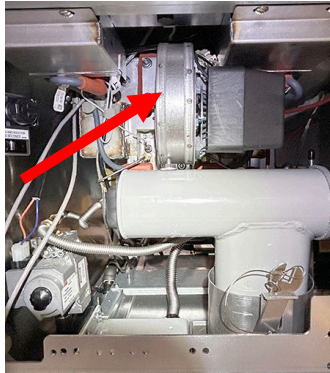

Figure 21

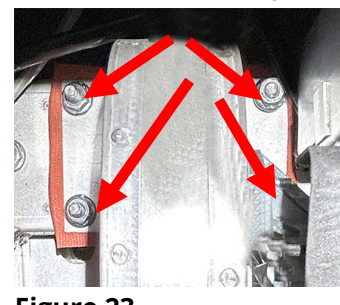

Figure 23

Figure 26

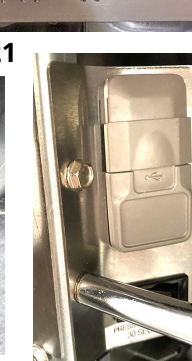

Figure 22

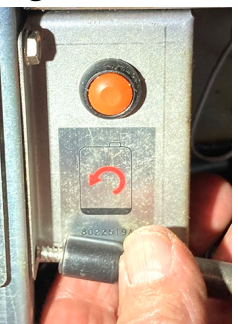

Figure 25

Figure 24

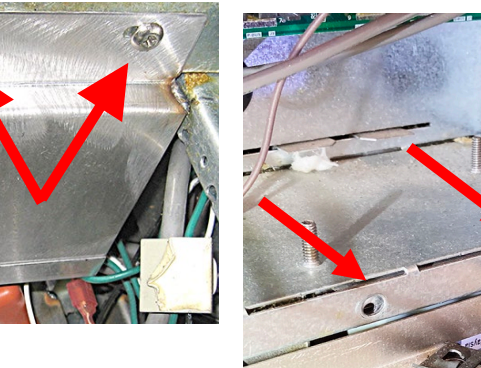

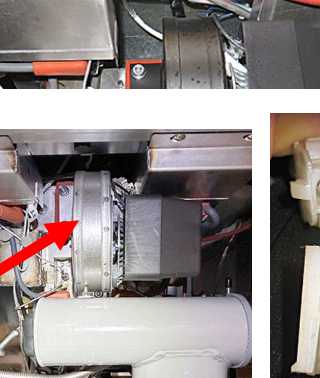

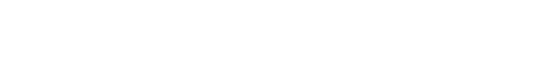

- 31. Disconnect the harnesses and cables from the modules and set aside.
- 32. Reach up behind the component box and disconnect the 12-pin gray harness and 15-pin black harness from the rear of the component box (see Figures 28, 29 & 30).
- 33. Carefully disconnect the 3-pin ATO and 2-pin cook probes from the SIB board (see Figure 31).
- 34. Disconnect the P-Bus cable, CAN cables and resistor terminators, if present, from the SIB board (see Figure 32).
- 35. Gently pull the probe, P-Bus and CAN wires through the rear of the component box.
- 36. Remove the screws on both sides of the component box that attaching the component box (see Figure 33).
- 37. Gently lower the component box down and remove the box from the cabinet (see Figure 34).

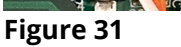

- 38. Locate the plug with an "O" above it (see Figure 35).
- 39. Using a 3/8" square extension, remove the plug (see Figure 36).
- 40. Apply Loctite<sup>®</sup> around the first several threads of the OIB (Oil Is Back) sensor (see Figure 37).
- 41. Insert the OIB sensor into the port marked with an "O" above it and tighten a few rotations (see Figure 38).
- 42. Using an O2 socket rotate the probe clockwise and tighten and torque to 54 ft lbs. (see Figures 39).
- 43. Remove the top screw from the insulation bracket next to the probe marked with a "**T**" (see Figure 40).
- 44. Mount the OIB sensor egg and bracket using the hold and screw from previous step (see Figure 41).

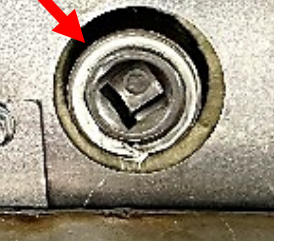

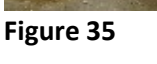

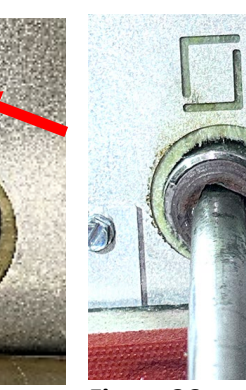

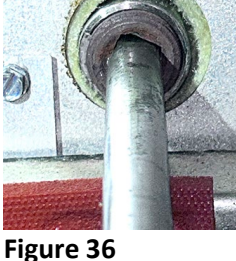

Figure 39

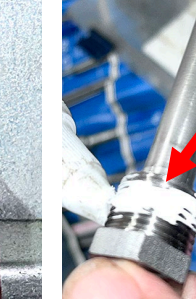

Figure 33

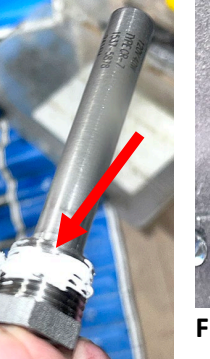

Figure 34

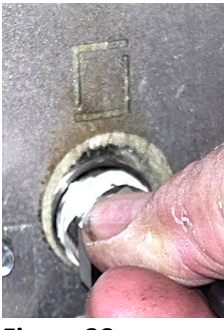

Figure 38

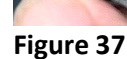

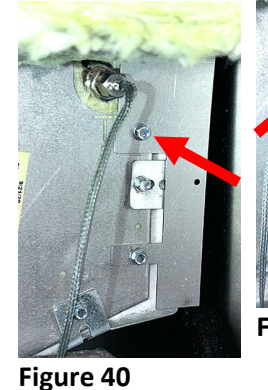

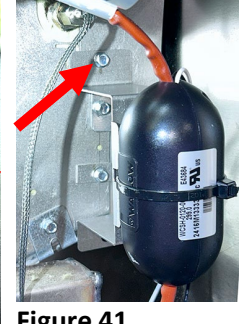

Figure 41

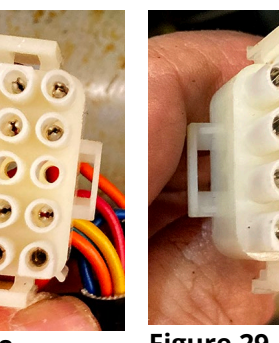

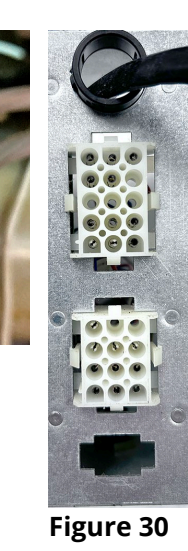

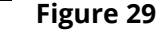

- 45. Insert the new control box into position and connect with a few screws (see Figure 42).
- 46. Reinsert the P-Bus and CAN cables into the control box and reconnect to the SIB board (see Figure 43).
- 47. Insert the two (2) BLACK and two (2) WHITE wires from the OIB egg sensor through the lower control box opening, behind the time delay relay board (see Figure 44).
- 48. Attach the smaller black and white wires to the coil side of the time delay relay board (see Figure 45). Use the wiring diagram if necessary on the last page.
- 49. Locate the large **WHITE** wire from the OIB sensor with the stripped end. Insert it into the Wago snap connector, with the white wires, in the control box (see Figure 46).
- 50. Locate the large **BLACK** wire from the OIB sensor with the **TERMINATED** end. Attach it to the clear OIB relay connector shown, in the control box (see Figure 47).
- 51. Insert the two wire harnesses from the VIB harness into the lower left rear opening in the control box as shown (see Figure 48).
- 52. Zip tie up the harness labeled marked LEFT back and out of the way (see Figure 49).

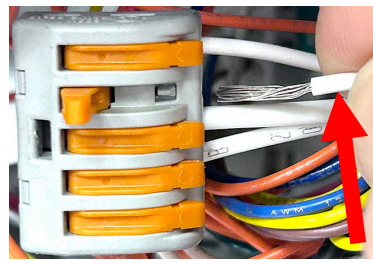

Figure 46

53. Connect the RED and BLACK wires from the VIB harness labeled RIGHT, to the coil side of the clear OIB relay connectors shown (see Figure 50).

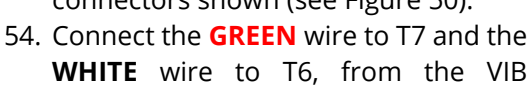

WHITE wire to T6, from the VIB harness labeled RIGHT, to the OIB Time Delay Relay Board connectors shown (see Figure 51).

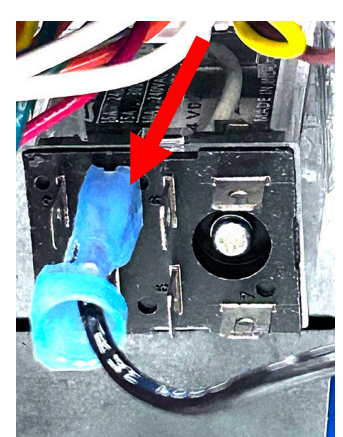

Figure 47

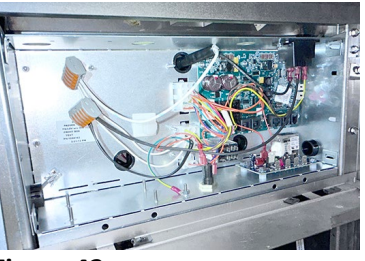

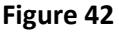

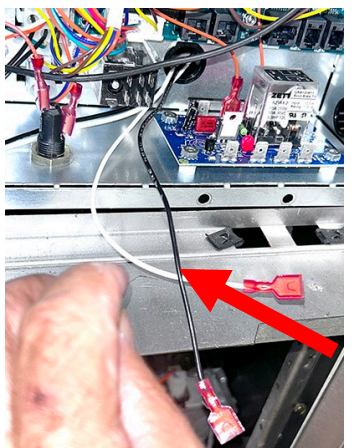

Figure 44

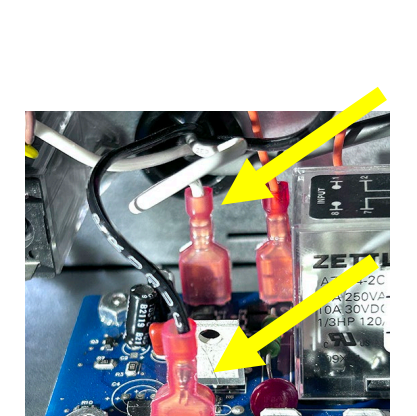

Figure 45

Figure 43

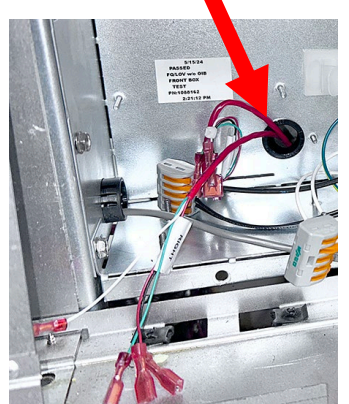

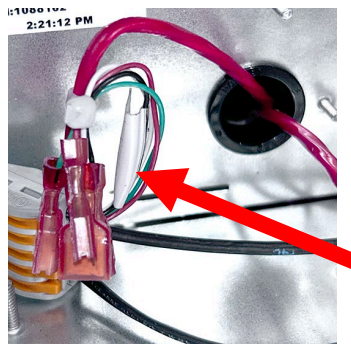

Figure 49

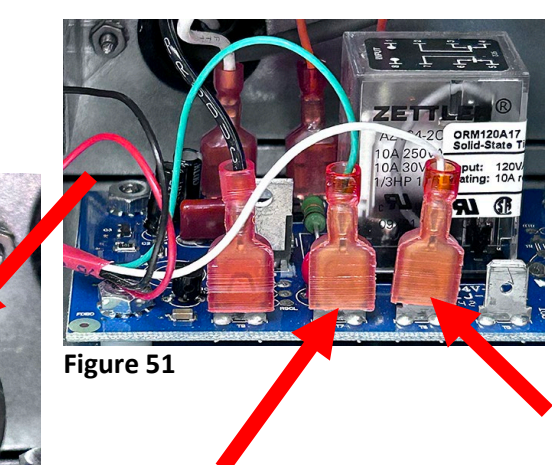

Figure 50

- 55. Locate the single **BLACK** wire with the terminated end and a stripped end (see Figure 52).
- 56. Insert the stripped end of the **BLACK** wire into a Wago snap connector with other **BLACK** wires (see Figure 53).
- 57. Attach the **TERMINATED** end of the **BLACK** wire to the clear OIB relay connector shown, in the control box (see Figure 54).
- 58. Reinsert the ATO and cook probes into the control box and reconnect to the SIB

board (see Figure 55).

59. Reattach the black main 15-pin harness to the top plug on the rear of the component box. Pin 1 (denoted by the tab) is in the lower right corner (see Figures 56 & 58).

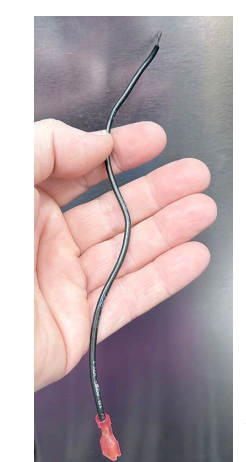

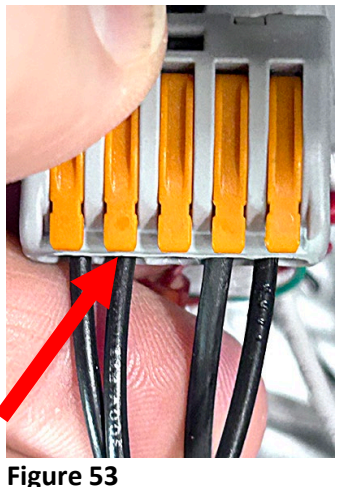

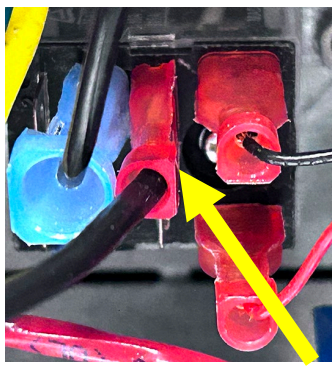

Figure 54

Figure 52

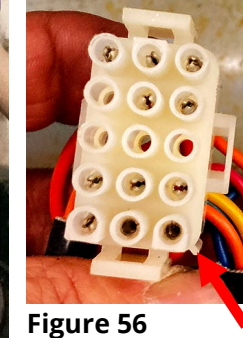

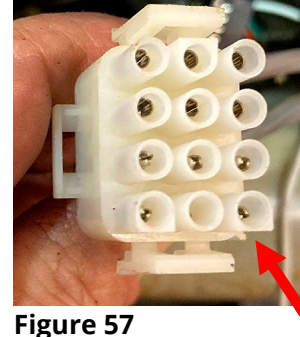

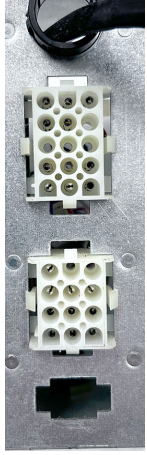

Figure 58

60. Reattach the gray 12-pin harness to

the bottom plug on the rear of the component box. Pin 1 (denoted by the tab) is in the lower right corner (see Figures 57 & 58).

Figure 55

- 61. Remove speaker from the old control box and install in the new control box (see Figure 55).
- 62. Finish attaching the component box using four (4) screws on the left and right sides of the box (see Figure 60).
- 63. Attach the white sense wire to the S1 Sense location on the modules first (see Figure 61). The black connector attaches with the groove towards the module (see Figure 62).
- 64. Slide the module bracket through the slots on the rear of the component box (see Figure 63). Attach the module bracket with the two (2) small drill screws WITHOUT POINTS.

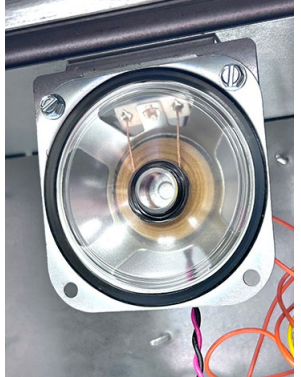

Figure 59

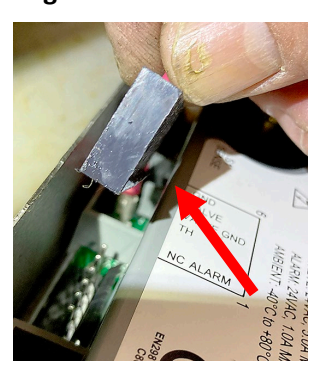

Figure 62

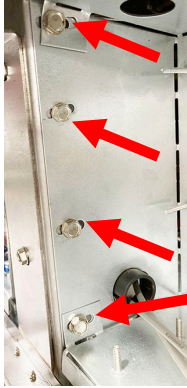

Figure 60

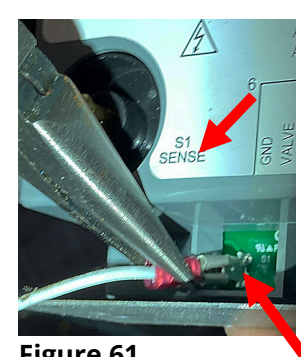

Figure 61

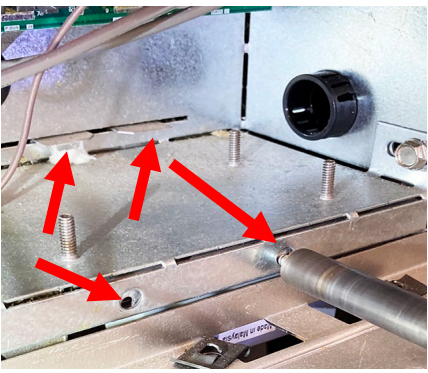

Figure 63

Document Number: FRY\_INST\_8198061 10/2024 6 of 8

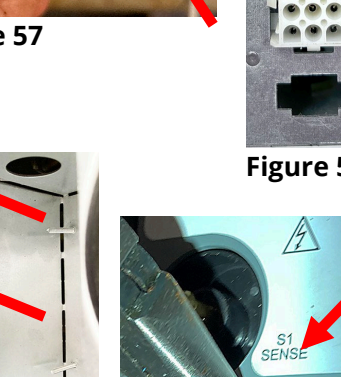

- 65. Attach the high voltage cables to the module and ignitor (see Figure 64).
- 66. Use zip ties to secure the wires (see Figure 65).
- 67. Reattach module covers (see Figure 66).
- 68. Ensure all wires are clear and reattach the blower using the four (4) nuts (see Figure 67).
- 69. Reconnect the two (2) blower wiring wire harness (see Figure 68).
- 70. Reattach the USB port assembly if removed on the left side (see Figure 69), or the JIB reset switch assembly (see Figure 70), if removed from the right side.
- 71. Reattach the controller bezel using two (2) screws on the bottom (see Figure 71).
- 72. Reconnect the controller lanyard FIRST (see Figure 72).
- 73. Reconnect the controller ground wire, speaker, vat ID cable (if applicable (see Figure 73).
- 74. Reconnect the RJ controller power cable to the SIB board (see Figure 74).
- 75. Reconnect the power supply prior to reattaching the controller to ensure ALL the LED's on the SIB power up and the controller powers up (see Figure 75).
- 76. Reattach the controller to the bezel using the two (2) screws (see Figure 76).
- 77. Reattach the guard rails removed in steps 13 &
  - 44 (see Figure 77).

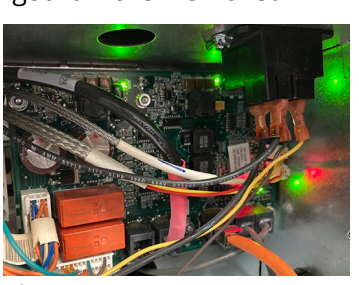

Figure 75

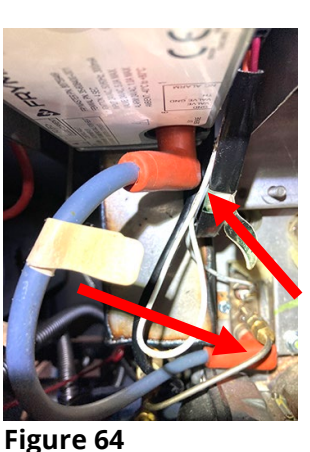

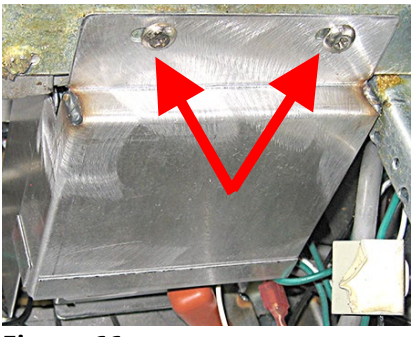

Figure 66

Figure 69

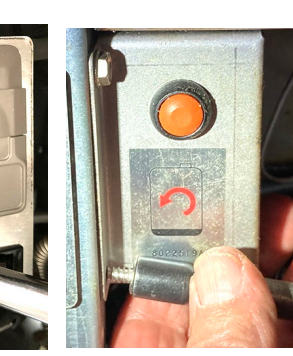

Figure 70

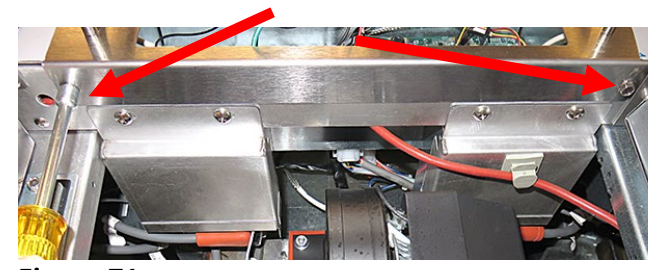

Figure 68

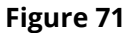

Figure 67

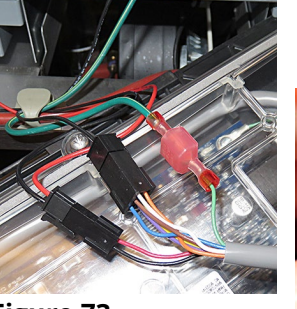

Figure 73

Figure76

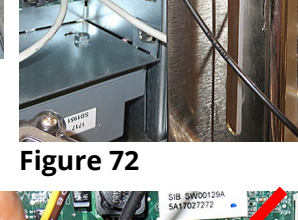

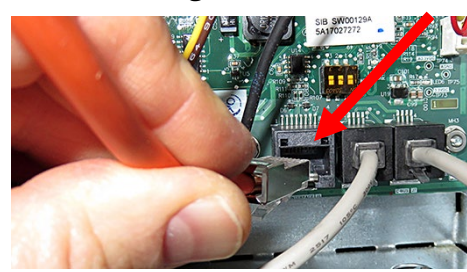

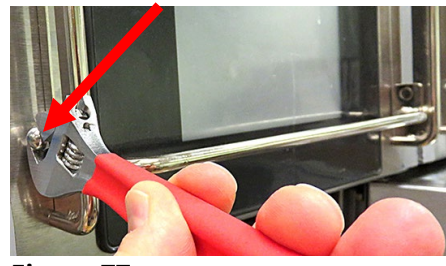

Figure 77

## WIRING DIAGRAM

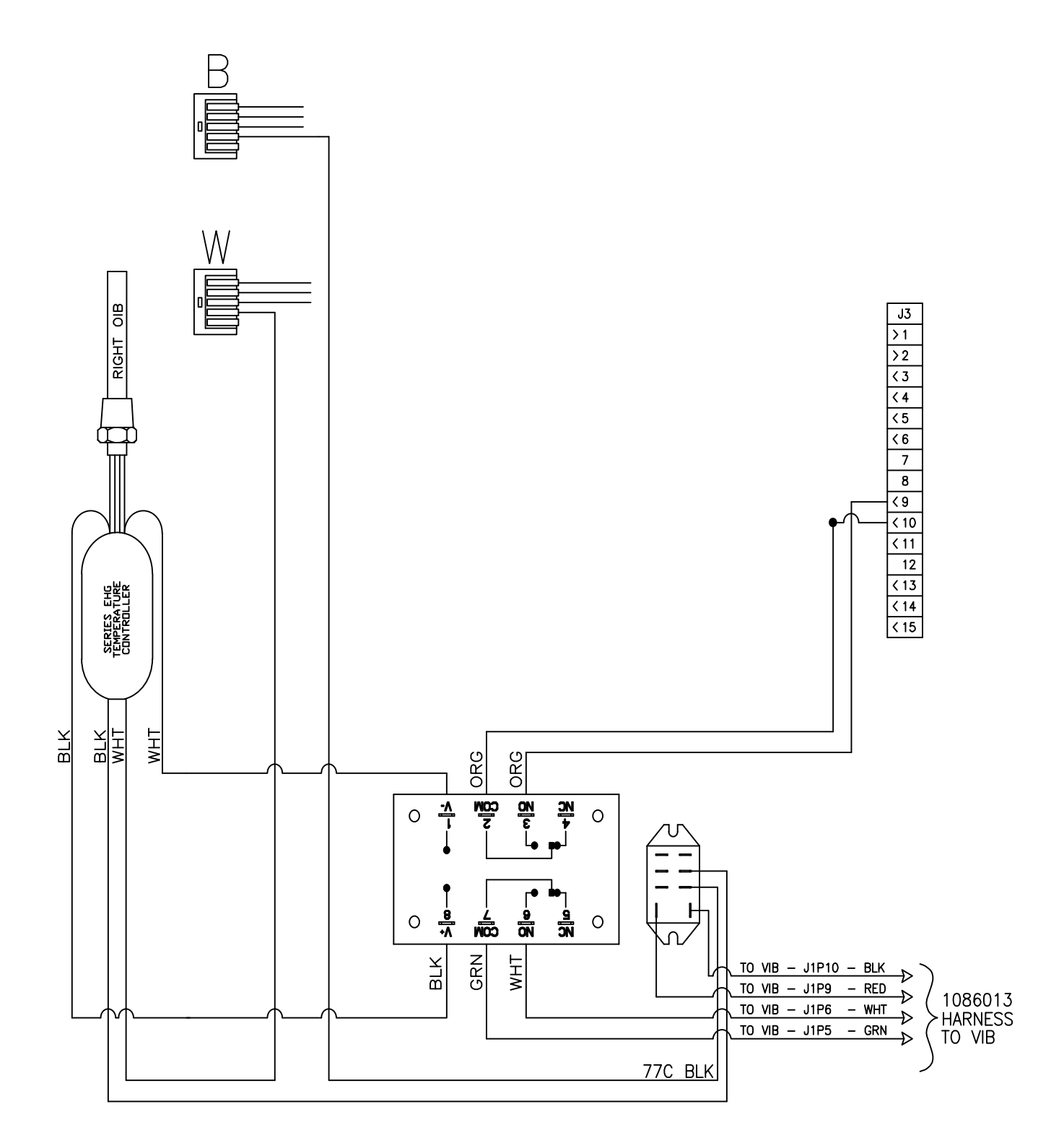